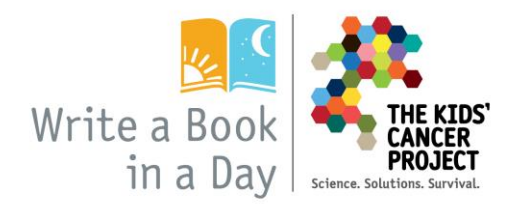

## How to sponsor a student for Write a Book in a Day

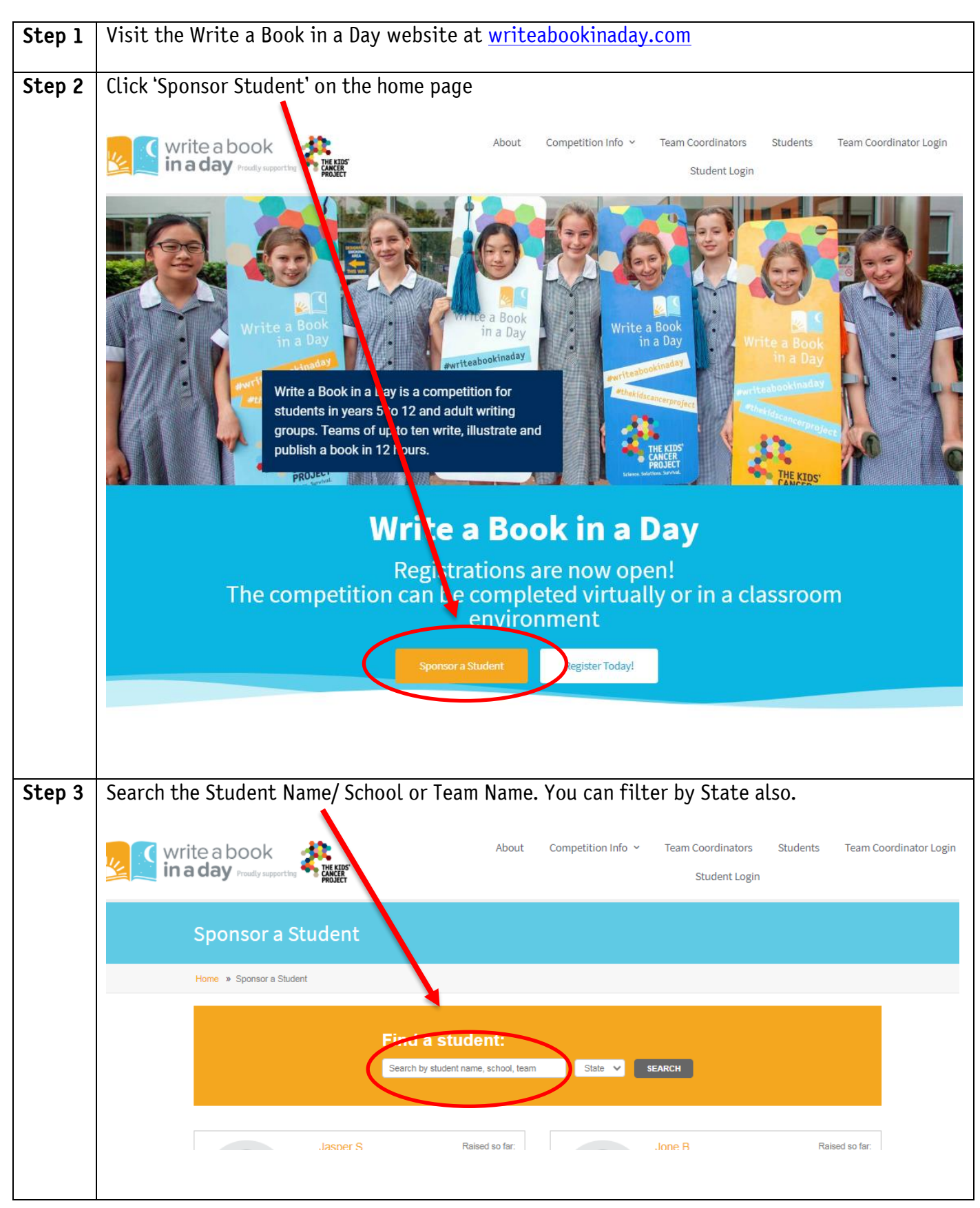

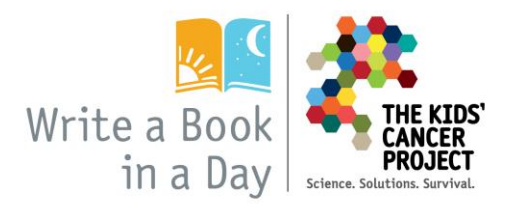

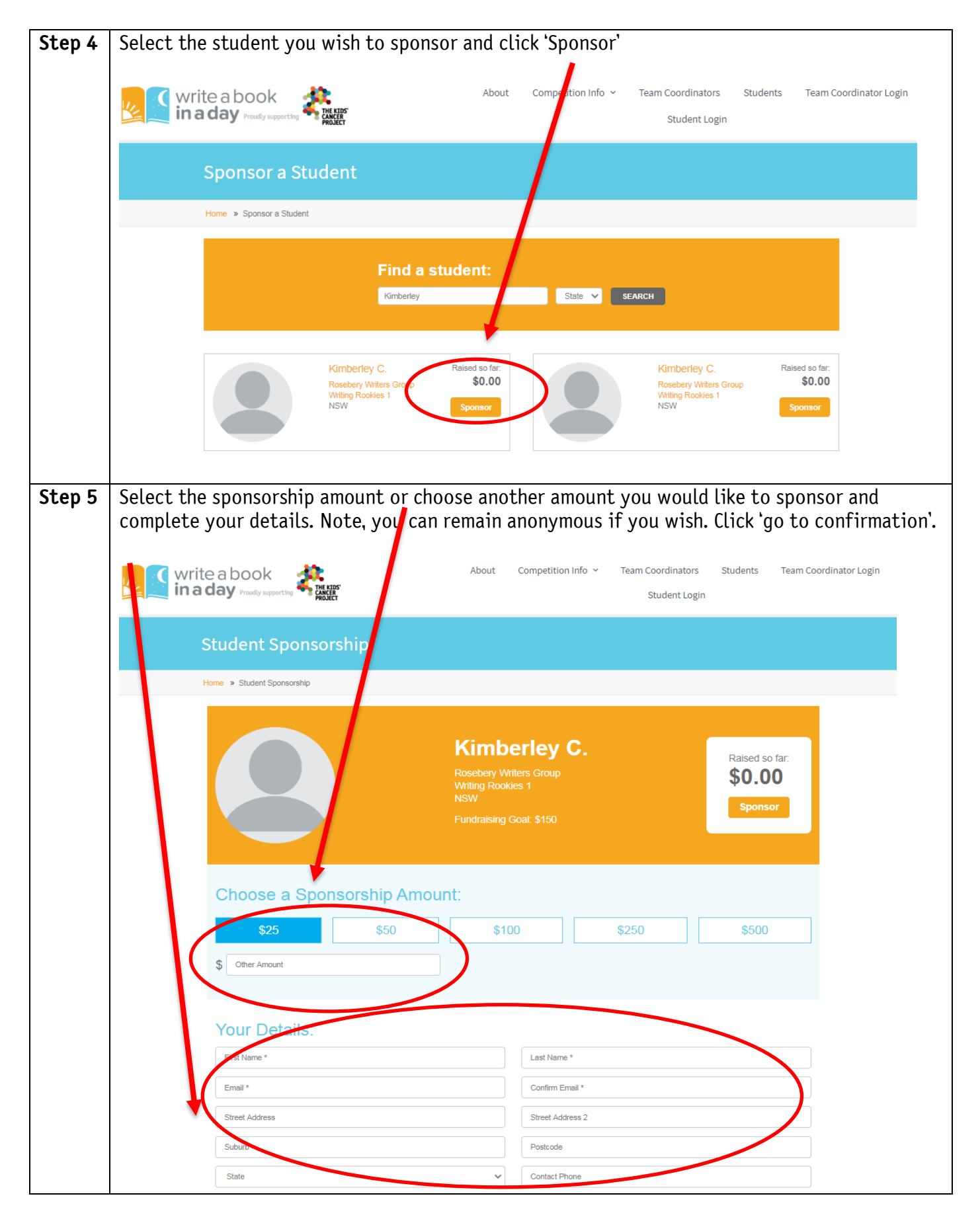

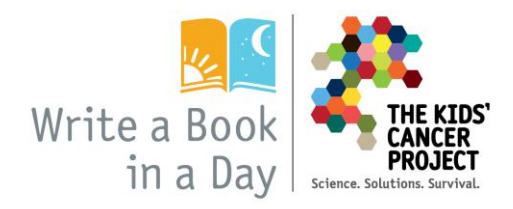

| Step 6 | Fill in your credit card details and click 'process payment'. Please be patient as the payment make take a few seconds.   |
|--------|----------------------------------------------------------------------------------------------------|
|        | Write a book About Competition Info Team Coordinators Students Team Coordinator Login   Student Login Student Login       |
|        | Student Sponsership                                                                                                    |
|        | Home » Student Sponsorship                                                                                                |
|        | Kimber ey C.   Rosebery Writers Group   Writing Rookles NSW   Fundraising Goa \$150                                       |
|        | Payment Details:   Card Name* Card Number*   Coror MM   YY   PROCESS PAYMENT   Please: ratient this may take of mesconds. |
| Need   | If you have any questions or need help, please contact Kimberley on 02 8394 7711 or via email.                            |
| help?  | info@writeabookinaday.com.                                                                                                |